1、系统网址: http://123.60.209.33:1001/ASPX/Student/StuLogin.aspx 2、所有考生首次登录需要进行注册:点击登录界面右上角"注册"按钮(图1), 进入注册界面(图2),输入考生姓名、证件号码(末位为X的需要大写)、手 机号(用于找回密码,请确保无误),设置密码,输入图片中的四位数字验证码, 点击提交即注册完毕,返回登录界面即可登录。

|  |              | 注册 | 注册信息           |                   |             |
|--|--------------|----|----------------|-------------------|-------------|
|  |              | 请  | 请使用研招网报名时所填写信息 |                   |             |
|  | _            | 姓  | 招:             | 请输入姓名             |             |
|  | 考生登录 注册 忘记密码 | 证/ | E件号码:          | 请输入证件号码           |             |
|  | 请输入证件号码      | 手  | 印号码:           | 请输入手机号码           |             |
|  | 请输入密码        | 登  | 録密码:           | 请输入8~20位字母数字和下划线  |             |
|  | 验证码          | 确  | 畒密码:           | 请输入8~20位字母数字和特殊符号 |             |
|  | 5399 看不清?    | 验  | 证码:            | 验证码 8931          | <u>看不清?</u> |
|  | 登录           |    |                |                   | 1月 提交       |

图1 登录界面

图 2 注册界面

3、进入系统后,请考生仔细阅读首页的考生须知,详细了解后续工作安排及相关要求(图3)。

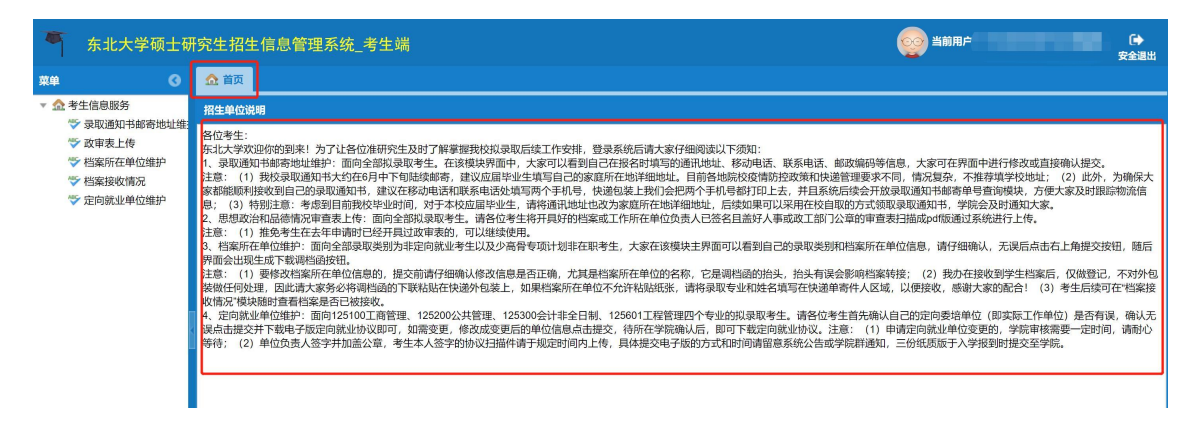

图 3 系统首页

4、如考生无法打开链接进入登录界面,请检查网络或更换浏览器重试,推荐使用谷歌浏览器或360极速浏览器。

5、系统使用过程中如存在异常,请以邮件方式与我办联系,邮箱地址: neuyzb@mail.neu.edu.cn,邮件主题:系统功能异常+姓名+联系方式,我办将 在两个工作日内回复解决。